#### Инструкция по подключению сети в WLAN "Bildungsmeile" для IOS

#### Внимание:

Пожалуйста ни в коем случае не используйте WLAN "Bildungsmeile" без предоставленного сертификата

Сначала необходимо загрузить сертификат безопасности WLAN. Соответствующий сертификат вы можете найти в инструкции WLAN на сайте LBK.

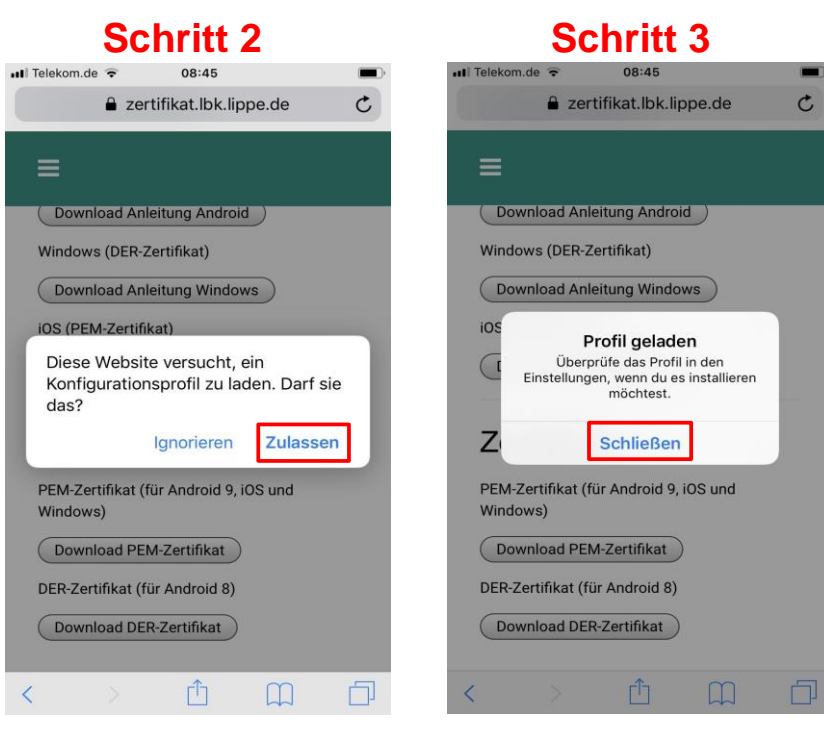

### Schritt 4

15:45

ull Telekom de 🗢

| Einstellungen |                                      |     |   |  |  |  |  |  |
|---------------|--------------------------------------|-----|---|--|--|--|--|--|
| $\bigcirc$    | Apple-ID, iCloud, iTunes & App Store | •   | > |  |  |  |  |  |
| Profil        | geladen                              |     | > |  |  |  |  |  |
| ≁             | Flugmodus                            | 0   |   |  |  |  |  |  |
| <b>?</b>      | WLAN Lemg                            | oBK | > |  |  |  |  |  |
| *             | Bluetooth                            | Ein | > |  |  |  |  |  |
| ((†))         | Mobiles Netz                         |     | > |  |  |  |  |  |
| ୍ବ            | Persönlicher Hotspot                 | Aus | > |  |  |  |  |  |
|               |                                      |     |   |  |  |  |  |  |
|               | Mitteilungen                         |     | > |  |  |  |  |  |
| <b>(</b> ())  | Töne & Haptik                        |     | > |  |  |  |  |  |
|               | Nicht stören                         |     | > |  |  |  |  |  |

# Schritt 5

#### Schritt 6

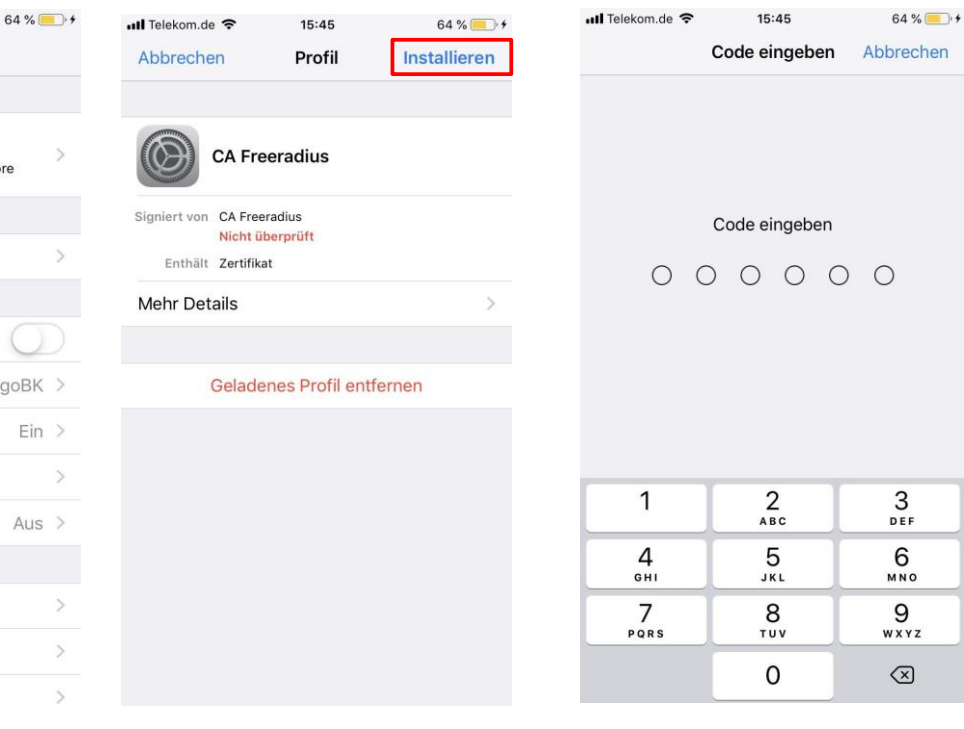

## Schritt 7

| lelekom.de | 15:45   | 64 % 🦲 '     |
|------------|---------|--------------|
| Abbrechen  | Achtung | Installieren |
|            |         |              |

NICHT VERWALTETES ROOT-ZERTIFIKAT

Durch die Installation wird das Zertifikat "CA Freeradius" zur Liste der vertrauenswürdigen Zertifikate auf deinem iPhone hinzugefügt. Websites werden diesem Zertifikat erst vertrauen, wenn es in den Zertifikatsvertrauenseinstellungen aktiviert wurde.

NICHT ÜBERPRÜFTES PROFIL

Die Authentizität von "CA Freeradius" kann überprüft werde

## Schritt 8

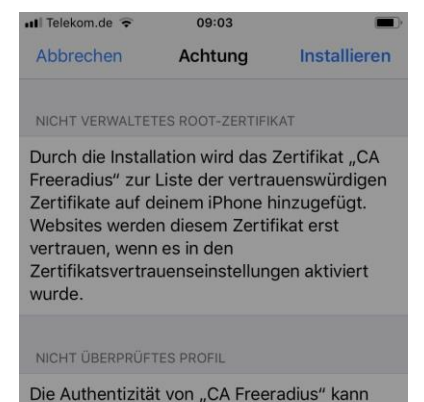

### Schritt 9

| 📶 Telekom.de 🗢                       | 15:46                        | 65 % 💻 |
|--------------------------------------|------------------------------|--------|
|                                      | Profil installiert           | Fertig |
|                                      | <b></b>                      |        |
|                                      | Freeradius                   |        |
| Signiert von CA                      | A Freeradius                 |        |
| Signiert von CA                      | A Freeradius<br>A Freeradius |        |
| Signiert von CA<br>Ott<br>Enthält Ze | A Freeradius<br>Derprüft 🗸   |        |

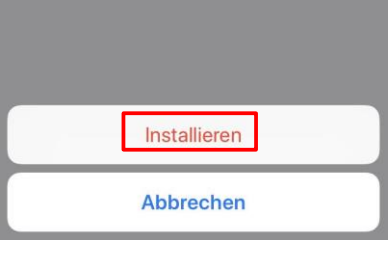

nicht überprüft werden.

atl

#### Schritt 10

| • | II Telek | om.de LTE 07     | :38                   |   |
|---|----------|------------------|-----------------------|---|
|   |          |                  |                       |   |
|   | Eir      | nstellung        | jen                   |   |
|   | QS       | uchen            |                       |   |
|   |          |                  |                       |   |
| 1 | $\frown$ | \                |                       |   |
| ( |          | Apple-ID, iCloud | d, iTunes & App Store | > |
|   |          |                  |                       |   |
|   | <b>→</b> | Flugmodus        | 0                     |   |
|   | <b>?</b> | WLAN             | LemgoBK               | > |
|   | *        | Bluetooth        | Ein                   | > |
|   | ((p))    | Mobiles Netz     |                       | > |
|   | ୍ବ       | Persönlicher Hot | spot Aus              | > |
|   |          |                  |                       |   |
|   | C        | Mitteilungen     |                       | > |
|   | ((۱)     | Töne & Haptik    |                       | > |

## Schritt 11

| 🖬 Telekom.de 😤              | 07:38       | •                |
|-----------------------------|-------------|------------------|
| Keinstellungen              | WLAN        |                  |
| WLAN                        |             |                  |
| <ul> <li>LemgoBK</li> </ul> |             | <b>₽</b> ╤ (j)   |
| NETZWERK WÄHLEM             | ۹<br>e      | <b>≜</b> ╤ (i)   |
| DIRECT-AD-I<br>Pro PWA      | HP PageWide | ₽ 중 ()           |
| WLAN-LBK                    |             | <del>?</del> (j) |
|                             |             |                  |
| Anderes                     |             |                  |

# Bekannte Netzwerke werden automatisch verbunden. Falls kein bekanntes Netzwerk vorhanden ist, musst du manuell ein Netzwerk auswählen.

#### Schritt 12

| 📲 Telekom.de 🗢 | 07:38                |           |
|----------------|----------------------|-----------|
| Passwort       | eingeben für "Bildur | ngsmeile" |
| Abbrechen      | Passwort             |           |
| Benutzername   |                      |           |
| Passwort       |                      |           |

Ersetzen Sie bei der passenden Variante "username" durch ihr Kürzel (kleingeschrieben, ohne Anführungszeichen):

LBK: "username@lbk.lippe.de" HBK: "username@hanse-berufskolleg.de" CPF: "username@cpf-lippe.de"

| q         | w | е | r    | t     | z  | u | i    | 0  | р | ü         |
|-----------|---|---|------|-------|----|---|------|----|---|-----------|
| а         | s | d | f    | g     | h  | j | k    | 1  | ö | ä         |
| ¢         |   | У | x    | С     | v  | b | n    | m  |   | $\otimes$ |
| .?123 😧 👰 |   | L | eerz | eiche | en |   | Weit | er |   |           |

## Schritt 13

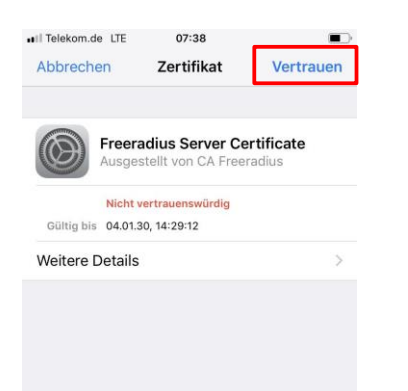